## COME EFFETTUARE IL NUOVO PAGAMENTO

https://www.retenus.it 
 ENTRARE NEL SITO

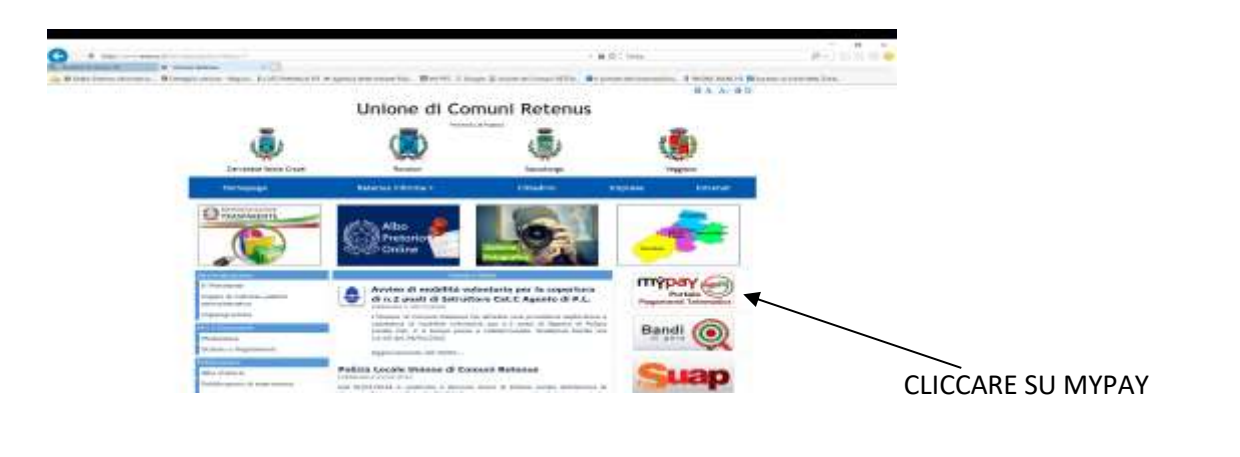

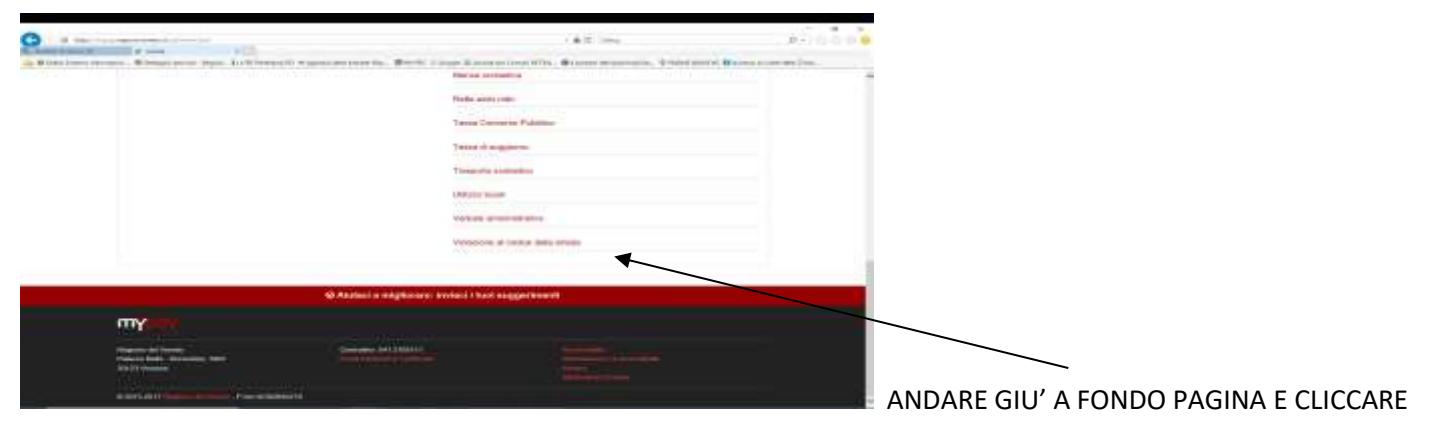

VIOLAZIONE AL CODICE DELLA STRADA

| poge69 mypay                                         | A       |
|------------------------------------------------------|---------|
| Portais dei Pagamenti della Regione del Veneto       | D. 1000 |
| Unione des Comune Reteron                            |         |
| Pagamento Dovuto : Violazione al codica della strada |         |
| Taxan *                                              |         |
| (betramine) 82 •                                     |         |
| Taga 1                                               |         |
| Augusta .                                            |         |
| 1.00                                                 |         |
| C C                                                  |         |
|                                                      |         |
|                                                      | 0       |

INSERIRE I DATI RICHIESTI E POI CLICCARE

## SU AGGIUNGI AL CARRELLO

ORA ENTRATE A VEDERE ALL'INDIRIZZO MAIL CHE AVETE INSERITO E CLICCATE SUL LINK PRESENTE NEL MESSAGGIO DI MyPay, A QUEL PUNTO VI PORTERA' QUI:

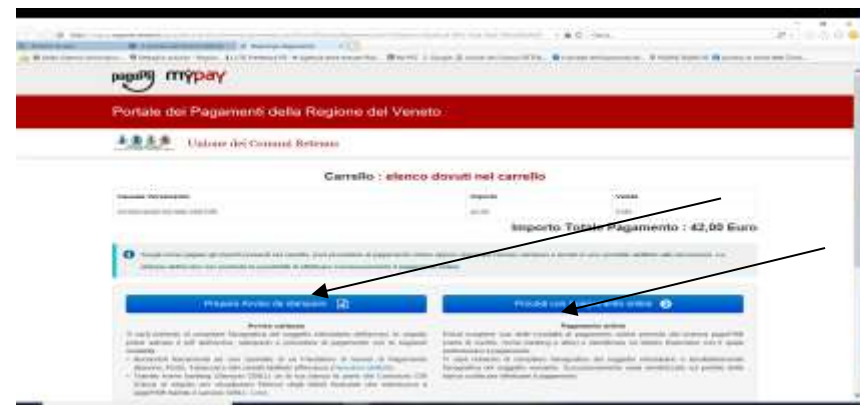

POTETE DECIDERE SE PROCEDERE AL

PAGAMENTO ON LINE O PREPARARE UN AVVISO DA STAMPARE. SE CLICCATE SU PREPARA AVVISO DA STAMPARE SI ARRIVA QUI:

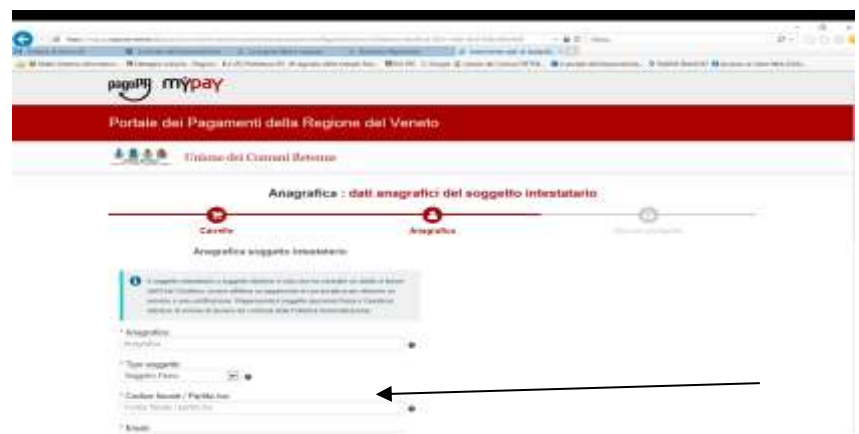

INSERIRE TUTTI I DATI RICHIESTI,

CONTROLLARLI E CLICCARE SU PROCEDI

| 0             | Contractor Contractor                                                                                                    | A new part of the second second                                                                                                    | 1 8 0 ( 100)<br>423                            | a-100 0 |             |             |
|---------------|----------------------------------------------------------------------------------------------------|----------------------------------------------------------------------------------------------------|------------------------------------------------|---------|-------------|-------------|
| a With Land I | pagara mypay                                                                                                    | rentis. Rolls Long Long Print, 1                                                                                                    | the definition of the second difference of the |         |             |             |
|               | Portale dei Pagamenti della Regi                                                                                                    | one del Veneto                                                                                                    |                                                |         |             |             |
|               | 1 Unicase dell Comme Returns                                                                                                    |                                                                                                    |                                                | 1       |             |             |
|               | Stampa prospetto                                                                                                    | : per poter pagara presso una                                                                                                    | struttura abilitata                            |         |             |             |
|               | C                                                                                                    | 0                                                                                                    | C Linna property                               |         |             |             |
|               | <ul> <li>A strain is a supervised in a strain strain of the A strain the strain<br/>is a strain of the strain strain strain of the A strain strain strain<br/>is a strain strain strain strain strain strain strain strain<br/>assessed (Strain 1994)</li> <li>A strain strain s</li></ul> | Annual Annual<br>A Carlos and Annual Annual Annual Annual<br>Annual Annual Annual Annual Annual Annual Annual<br>Annual Annual Annual Annual Annual Annual Annual<br>Annual | ne dian Para dan                               |         |             |             |
|               |                                                                                                    | O forestoreds # 1                                                                                                    | rin ole Horndown - Therac armenter -           | ■ ←     |             |             |
|               |                                                                                                    |                                                                                                    |                                                |         | PROCEDERE A | LLA STAMPA. |

CON LA STAMPA VERRA' GENERATO UN CODICE QR CHE PERMETTE IL PAGAMENTO DA CELLULARE E ANCHE UN BOLLETTINO POSTALE PER IL

PAGAMENTO CON IL NUOVO SISTEMA

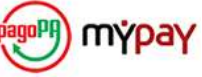